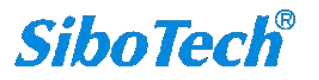

## KEPServerEX V6 与三菱 PLC 以太网连接指导

本指导只针对以太网 Ethernet 驱动连接 Q 系列 PLC,其余系列 PLC 可以参考帮助文档,此外 KEPServerEX 还提供串口 Serial 驱动连接三菱 PLC;

使用以太网 Ethernet 驱动,需要 PLC 端具备相应的以太网通讯功能,如 Q 系列配套的 QJ71E71 以太网通讯 板卡;

PLC 端需要在 GX Developer 或 GX Works 中做相应的设置。

1. 打开 KEPServerEX Configuration

左侧为 KEPServerEX 各个功能模块展示,右边是具体详情 底部为 EventLog 事件记录区域

| KEPServerEX 6 Configuration                                                                                                    | [Connected to Runtime] | S manhate manhater - |            |         |                 |                    | OX_                       |
|----------------------------------------------------------------------------------------------------|------------------------|----------------------|------------|---------|-----------------|--------------------|---------------------------|
| File Edit View Tools Runti                                                                                                    | me Help                |                      |            |         |                 |                    |                           |
| 🗋 😂 🗟 🛃 💝 🖉 🔊 🐰                                                                                                    | l 📭 🕰 🗙   🖭            |                      |            |         |                 |                    |                           |
| Concetivity Concetivity Concetivi | tion                   | / Driver             | Connection | Sharing | Virtual Network | Description        |                           |
| Date / Tr                                                                                                    | me Source              | Event                |            |         |                 |                    |                           |
| neauy                                                                                                    |                        |                      |            |         |                 | Detault User Clier | is: 0 Active tags: 0 of 0 |

0

00

~

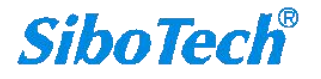

2. 接下来 添加 Channel 通道,选择连接设备所对应的驱动 比如这里的 Mitsubishi Ethernet Driver

| Add Channel Wizard                    |      |  |
|---------------------------------------|------|--|
|                                       |      |  |
| Select the type of channel to be crea | ted: |  |
| Mitsubishi Ethernet                   | •    |  |
|                                       |      |  |
|                                       |      |  |
|                                       |      |  |
|                                       |      |  |
|                                       |      |  |
|                                       |      |  |
|                                       |      |  |
|                                       |      |  |
|                                       |      |  |

3. 接下来 自定义此 Channel 的名称,此处使用默认设置 Channel1

| Specify the identity of this object. |  |
|--------------------------------------|--|
| Name:                                |  |
| Channell                             |  |
|                                      |  |
|                                      |  |
|                                      |  |
|                                      |  |
|                                      |  |
|                                      |  |
|                                      |  |
|                                      |  |
|                                      |  |
|                                      |  |
|                                      |  |
|                                      |  |

4. 接下来选择驱动具体使用的通讯网卡,选择 Default 则交由 OS 系统选择默认网卡

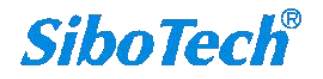

| Specify the name |                                                                     |
|------------------|---------------------------------------------------------------------|
| Network Adapter: | of a network adapter to bind or allow the OS to select the default. |
| Default          |                                                                     |
| burdan           |                                                                     |
| vailable Network | Adapters                                                            |
| Wallable Network | Adapters                                                            |
| Binding          | Adapter Name                                                        |
|                  | Default                                                             |
| 10.192.3.176     | Intel(R) Ethernet Connection I217-LM                                |
| 192.168.153.1    | VMware Virtual Ethernet Adapter for VMnet8                          |
| 192.168.187.1    | VMware Virtual Ethernet Adapter for VMnet1                          |
|                  |                                                                     |
|                  |                                                                     |
|                  |                                                                     |
|                  |                                                                     |
|                  |                                                                     |
|                  |                                                                     |
|                  |                                                                     |

5. 接下来 选择驱动执行写入操作的模式,建议使用默认设置

| timization Method:                                                                       |                       |
|------------------------------------------------------------------------------------------|-----------------------|
|                                                                                          |                       |
| rite Only Latest Value for All Tags                                                      | •                     |
|                                                                                          |                       |
| ecify the ratio of write operations to read operations, t<br>niourable number of writes. | based on one read per |
| ty Cycle:                                                                                |                       |
| · · · · · · · · · · · · · · · · · · ·                                                    |                       |
|                                                                                          |                       |
|                                                                                          |                       |
|                                                                                          |                       |
|                                                                                          |                       |
|                                                                                          |                       |

6. 接下来 选择驱动对非标浮点数据的表达方式,建议使用默认设置

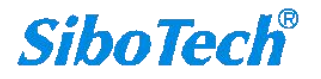

|                                                      | X           |
|------------------------------------------------------|-------------|
| Add Channel Wizard                                   |             |
|                                                      |             |
| Choose how to send invalid floating-point numbers to | the client. |
| Floating-Point Values:                               |             |
| Replace with Zero 👻 🧐                                |             |
|                                                      |             |
|                                                      |             |
|                                                      |             |
|                                                      |             |
|                                                      |             |
|                                                      |             |
|                                                      |             |
|                                                      |             |
|                                                      |             |
|                                                      |             |
|                                                      |             |
|                                                      | Next Cancel |
|                                                      |             |

## 7. 接下来 查看驱动当前设置情况

|   | Identification           | AL.                                  |
|---|--------------------------|--------------------------------------|
|   | Name                     | Channel1                             |
|   | Description              |                                      |
|   | Driver                   | Mitsubishi Ethernet                  |
|   | Diagnostics              |                                      |
|   | Diagnostics Capture      | Disable                              |
|   | Ethernet Settings        |                                      |
|   | Network Adapter          | Default                              |
| - | Write Optimizations      |                                      |
|   | Optimization Method      | Write Only Latest Value for All Tags |
|   | Duty Cycle               | 10                                   |
| - | Non-Normalized Float Han | dling                                |
|   | Floating-Point Values    | Replace with Zero                    |
|   |                          |                                      |

8. 接下来 添加 Device 设备,可自定义设备名称,此处使用默认设置 Device1

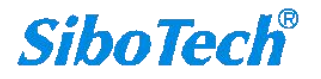

|                                      | 2 |
|--------------------------------------|---|
| Add Device Wizard                    |   |
| Specify the identity of this object. |   |
| Name:                                |   |
| Device1                              | 0 |
|                                      |   |
|                                      |   |
|                                      |   |
|                                      |   |
|                                      |   |
|                                      |   |
|                                      |   |
|                                      |   |
|                                      |   |
|                                      |   |
|                                      |   |
|                                      |   |
|                                      |   |
|                                      |   |

9. 接下来 选择具体的设备型号,如这里要连接的 Q 系列 PLC

| Select the spe         | cific type of device as | ssociated with this II | D. Options depend on the t | type of |
|------------------------|-------------------------|------------------------|----------------------------|---------|
| communicatio<br>Model: | ns in use.              |                        |                            |         |
| Q Series               | • 💿                     |                        |                            |         |
|                        |                         |                        |                            |         |
|                        |                         |                        |                            |         |
|                        |                         |                        |                            |         |
|                        |                         |                        |                            |         |
|                        |                         |                        |                            |         |
|                        |                         |                        |                            |         |
|                        |                         |                        |                            |         |
|                        |                         |                        |                            |         |

10. 接下来 输入 PLC 设备的 IP 地址,后缀 255 表示从本机进行与本地网络 PLC 的连接

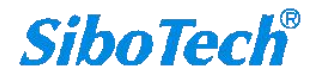

| Add Device Wizard                            |            |
|----------------------------------------------|------------|
| Specify the device's driver-specific station | n or node. |
| 10.10.110.55:255                             |            |
|                                              |            |
|                                              |            |
|                                              |            |
|                                              |            |
|                                              |            |
|                                              |            |
|                                              |            |
|                                              |            |

11. 接下来 选择设备的数据扫描模式,建议使用默认设置,KEPServerEX 根据客户端的扫描设置对设备进行 数据扫描

| Specify the method for determining how oft | ten tags in the device are scanned.                                |
|--------------------------------------------|--------------------------------------------------------------------|
| Scan Mode:                                 | Nate 2010 💆 Transversa kala se se se se se se se se se se se se se |
| Respect Client-Specified Scan Rate         | <b>•</b>                                                           |
| Disable 🔻 🖉                                |                                                                    |

12. 接下来 设置设备连接参数,建议使用默认设置

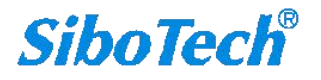

|                      | maximum amount of time, in seconds, allowed to establish a connection to a  |
|----------------------|-----------------------------------------------------------------------------|
| remote de<br>device. | vice. Connection time is often longer than communication request time for a |
| Connect T            | imeout (s):                                                                 |
| 3                    |                                                                             |
| 250                  |                                                                             |
| 250                  |                                                                             |
|                      |                                                                             |
| Indicate h           | ow many times the driver sends a communications request before considering  |
| the reques           | st to have failed and the device to be in error.                            |
| CONTRACTOR OF THE    |                                                                             |
| Retry Atte           | mpts:                                                                       |

13. 接下来 选择设备通讯故障的处理机制,建议使用默认设置

| ſ |                                                                              | X      |
|---|------------------------------------------------------------------------------|--------|
|   | Add Device Wizard                                                            |        |
|   | Automatically remove the device from the scan due to communication failures. |        |
|   | Demote on Failure:                                                           |        |
|   | Disable 🔻 🙆                                                                  |        |
|   |                                                                              |        |
|   |                                                                              |        |
|   |                                                                              |        |
|   |                                                                              |        |
|   |                                                                              |        |
|   |                                                                              |        |
|   |                                                                              |        |
|   |                                                                              |        |
|   |                                                                              |        |
|   |                                                                              |        |
|   |                                                                              |        |
| - |                                                                              |        |
|   | Next                                                                         | Cancel |
|   |                                                                              |        |

14. 接下来 选择字节顺序表达模式,建议使用默认设置

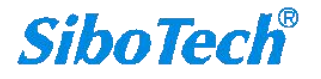

| Add Device           | e Wizard                    |                        |              |        |
|----------------------|-----------------------------|------------------------|--------------|--------|
| Specify if the drive | r should assume that the fi | rst word is low for 32 | -bit values. |        |
| First Word Low:      | 0                           |                        |              |        |
|                      |                             |                        |              |        |
|                      |                             |                        |              |        |
|                      |                             |                        |              |        |
|                      |                             |                        |              |        |
|                      |                             |                        |              |        |
|                      |                             |                        |              |        |
|                      |                             |                        | Next         | Cancel |

15. 接下来 设置 PLC 端使用的协议及端口,默认为 UDP+5000, 需酌情修改 CPU 信息可以酌情修改

| Indicate the o | correct protocol to use when communicating with the device.            |
|----------------|------------------------------------------------------------------------|
| UDP            | <b>~</b>                                                               |
|                |                                                                        |
| Specify the p  | ort number to use when communicating with the device.                  |
| Port Number    |                                                                        |
| 5000           |                                                                        |
| Salact the ta  | raat CDU (contral processing unit). For a single CDU, choose Local CDU |
| CPU:           | get Cro (tentral processing unit). For a single Cro, choose Local Cro. |
| Local CPU      | ▼ (0)                                                                  |
|                |                                                                        |
|                |                                                                        |

16. 接下来 选择 KEPServerEX 与 PLC 的时间同步方式,建议使用默认设置

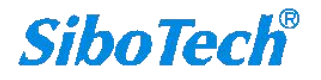

| Select how the | time and date are reconciled between | n the host system and the device. |
|----------------|--------------------------------------|-----------------------------------|
| Time Sync Me   | nod:                                 |                                   |
| Disabled       | ▼ Ø                                  |                                   |
|                |                                      |                                   |
|                |                                      |                                   |
|                |                                      |                                   |
|                |                                      |                                   |
|                |                                      |                                   |
|                |                                      |                                   |
|                |                                      |                                   |
|                |                                      |                                   |
|                |                                      |                                   |

17. 接下来 查看设备当前设置情况

| Identifie  | cation            |                                    |   |  |  |
|------------|-------------------|------------------------------------|---|--|--|
| Name       |                   | Device1                            |   |  |  |
| Descript   | ion               |                                    |   |  |  |
| Channel    | Assignment        | Channel1                           | : |  |  |
| Driver     |                   | Mitsubishi Ethernet                |   |  |  |
| Model      |                   | Q Series                           |   |  |  |
| ID         |                   | 10.10.110.55:255                   |   |  |  |
| 🗆 Operati  | ing Mode          |                                    |   |  |  |
| Data Co    | llection          | Enable                             |   |  |  |
| Simulate   | ed                | No                                 |   |  |  |
| 🗏 Scan M   | Scan Mode         |                                    |   |  |  |
| Scan Mo    | ode               | Respect Client-Specified Scan Rate |   |  |  |
| Initial Up | dates from Cache  | Disable                            |   |  |  |
| E Commu    | nication Timeouts |                                    |   |  |  |

18. 接下来 添加 Tag 标签,可自定义标签名称

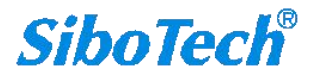

| Property Groups | Identification                       |            |
|-----------------|--------------------------------------|------------|
| General         | Name                                 | Tag1       |
| Scaling         | Description                          |            |
|                 | Data Properties                      |            |
|                 | Address                              |            |
|                 | Data Type                            | Default    |
|                 | Client Access                        | Read/Write |
|                 | Scan Rate (ms)                       | 100        |
|                 | Name                                 |            |
|                 | Specify the identity of this object. |            |

**19.** 接下来 设置有效的标签地址 Address,可参考 Hints 了解驱动所支持的地址 可使用默认设置或者酌情修改数据类型 Data Type、用户端读写权限 Client Access

| Property Groups | Identifica | Identification                                                                                                    |                |  |  |  |  |  |  |
|-----------------|------------|----------------------------------------------------------------------------------------------------|----------------|--|--|--|--|--|--|
| General         | Name       |                                                                                                    | Tag1           |  |  |  |  |  |  |
| Scaling         | Descriptio | n                                                                                                    |                |  |  |  |  |  |  |
| 5               | 🖃 Data Pro | operties                                                                                                    |                |  |  |  |  |  |  |
|                 | Address    |                                                                                                    |                |  |  |  |  |  |  |
|                 | Data Type  | e                                                                                                    | Default        |  |  |  |  |  |  |
|                 | Client Acc | ess                                                                                                    | Read/Write     |  |  |  |  |  |  |
|                 | Scan Rate  | e (ms)                                                                                                    | 100            |  |  |  |  |  |  |
|                 | Address    | B000-BEA40 (Hex) Long<br>B000-BEA50 (Hex) BCD<br>B000-BEA50 (Hex) Word<br>B000-BEA50 (Hex) Word<br>B000-BEA50 (Hex) Boolean<br>CC0-CC31968 DWord<br>CC0-CC31968 LBCD<br>CC0-CC31968 LBCD<br>CC0-CC31984 BCD<br>CC0-CC31984 Short | Cancel<br>Help |  |  |  |  |  |  |

20. 接下来 打开 Quick Client 验证设备的连接状况, 如图, Channel1.Device1.Tag1 和 Tag2 的 Value、Timestamp、Quality 表达正确,显示当前设备连接成功。 可返回上一步,对当前设备继续添加其余标签。

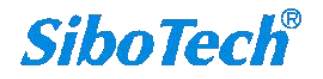

| Edit View Tools Runtime He    | elp                   |             |       |              |         |              |  |  |  |
|-------------------------------|-----------------------|-------------|-------|--------------|---------|--------------|--|--|--|
| 📸 🗟 😫 🛱 🛱 🖄 🖗 🤤 🖯             | 🚰 🔊 🕹 🝙 🙈 🗙 📖         |             |       |              |         |              |  |  |  |
| Project                       | Tag Name              | / Address   |       | Dat          | а Туре  | Scan Rate    |  |  |  |
| Connectivity                  | Mag1                  | B0000       |       | Boo          | olean   | 100<br>100   |  |  |  |
| 😑 🛄 Channel1                  | Canada Taga           | D0000001    | 0     | Sho          | rt      |              |  |  |  |
| Tevice1                       |                       |             |       |              |         |              |  |  |  |
| ⇒ Aliases                     |                       |             |       |              |         |              |  |  |  |
| OPC Quick Client - Untitled * |                       |             |       |              |         |              |  |  |  |
| File Edit View Tools Help     |                       |             |       |              |         |              |  |  |  |
| D 🛎 🔒 🛫 💣 💕 🕌 🖡 🖻 🛙           | 8 ×                   |             |       |              |         |              |  |  |  |
| ⊡-:∎ Kepware.KEPServerEX.V6   | Item ID               | / Data Type | Value | Timestamp    | Quality | Update Count |  |  |  |
| Channel1.Device1              | Channel1.Device1.Tag1 | Boolean     | 0     | 10:46:52.780 | Good    | 1            |  |  |  |
|                               | Channel1.Device1.Tag2 | Short       | 0     | 10:47:02.371 | Good    | 2            |  |  |  |
|                               |                       |             |       |              |         |              |  |  |  |
|                               |                       |             |       |              |         |              |  |  |  |

如果在 Quick Client 中标签无 Value 显示或 Quality 为 BAD,则说明与设备的通讯未成功建立。 先确认 IP 地址、协议和端口信息是否正确,如图为 QJ71E71 里的设置。

| Binary code ASCII code | Do not wait for OPEN ( 0<br>impossible at STOP time<br>Always wait for OPEN ( 0<br>possible at STOP time ) | Communications<br>)<br>Communication   |
|------------------------|----------------------------------------------------------------------------------------------------|----------------------------------------|
| IP address             |                                                                                                    | Send frame setting<br>• Ethernet(V2.0) |
| Paddress 10            | 10 110 55                                                                                                  | C IEEE802.3                            |

|   | Proto | col | Open system | Fixed buffe | 34 | Fixed buffer communication | Pairing                   | , | Existence    | Local station<br>Port No. | Destination<br>IP address | Dest. Port<br>No. |
|---|-------|-----|-------------|-------------|----|----------------------------|---------------------------|---|--------------|---------------------------|---------------------------|-------------------|
| 1 | UDP   | •   | +           | Receive .   | -  | Procedure exist 💌          | No pairs                  | • | No confirm 💌 | 1388                      | No Settinos               | FFFF              |
| 2 |       | *   |             |             | -  | *                          | Contraction of the second | • |              | analises and a set        | 1                         | 1                 |
| 3 |       | -   |             | 1           | -  | *                          |                           | • |              |                           |                           |                   |
| 4 |       | -   | -           |             | -  | *                          |                           | ٠ |              |                           |                           |                   |
| 5 |       | *   | -           | 6           | •  |                            | -                         | - |              | S                         |                           |                   |
| 6 |       | *   |             |             | -  |                            |                           |   |              | 1                         |                           |                   |

 接下来,如需添加其余的 PLC 设备,建议重复前面的步骤, 选择新建 Channel 通道,添加 Device 设备,添加 Tag 标签, 优化 KEPServerEX 通讯。

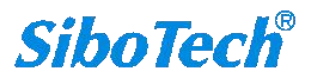

| E LOIT VIEW TOOIS KUITUITIE HEI |              |                     |            |         |                 |
|---------------------------------|--------------|---------------------|------------|---------|-----------------|
| ] 🔄 🖻 🛤 🐯 💷 💊 🤺 🖓               |              |                     |            |         |                 |
| Project                         | Channel Name | / Driver            | Connection | Sharing | Virtual Network |
| 🖨 🕼 Connectivity                | Channel1     | Mitsubishi Ethernet | Ethernet   | N/A     | N/A             |
| 🖨 🔚 Channel1                    | Channel2     | Mitsubishi Ethernet | Ethernet   | N/A     | N/A             |
| - E Device1                     | Channel3     | Mitsubishi Ethernet | Ethernet   | N/A     | N/A             |
| 🖨 🛄 Channel2                    |              |                     |            |         |                 |
| - E Device2                     |              |                     |            |         |                 |
| 🖨 🔚 Channel3                    |              |                     |            |         |                 |
| - E Device3                     |              |                     |            |         |                 |
| n Aliases                       |              |                     |            |         |                 |
| Advanced Tags                   |              |                     |            |         |                 |
| 🖨 🖀 Alarms & Events             |              |                     |            |         |                 |
| Add Area                        |              |                     |            |         |                 |
| 🖨 🛢 Data Logger                 |              |                     |            |         |                 |
| -51 Add Log Group               |              |                     |            |         |                 |
| B S IDF for Splunk              |              |                     |            |         |                 |
| Add Splunk Connection           |              |                     |            |         |                 |
| 🖮 🚓 IoT Gateway                 |              |                     |            |         |                 |
| Add Agent                       |              |                     |            |         |                 |
| 🖶 🕙 Local Historian             |              |                     |            |         |                 |
|                                 |              |                     |            |         |                 |
| 🖻 🗰 Scheduler                   |              |                     |            |         |                 |
| Add Schedule                    |              |                     |            |         |                 |

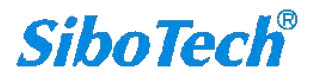

\*\* 关于 Mitsubishi Ethernet 驱动配置的具体含义 或者 如何配置 A、Q&A、FX3U 系列 PLC,可以参考 Help | Mitsubishi Ethernet

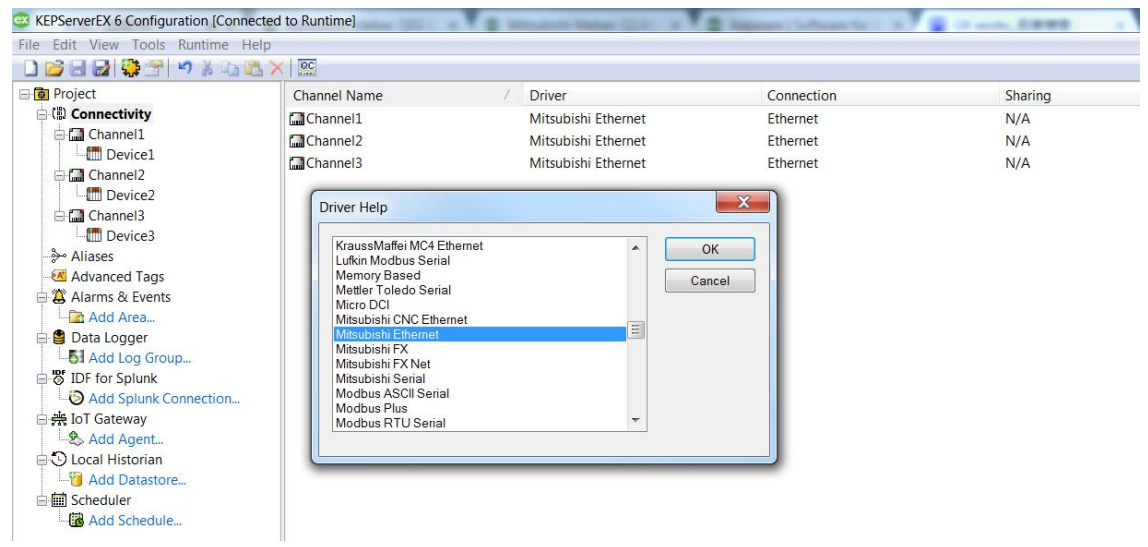